## Setja upp Onedrive og stilla öryggisafrit

1.

Finna grátt ský hægra megin á skjástikunni (taskbar - neðst í hægra horni), gætir þurft að ýta á ^ til að sjá það.

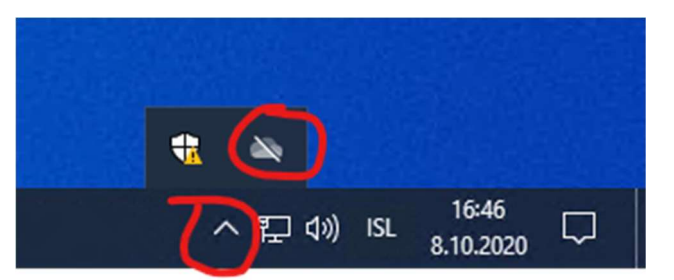

Ef það er hvítt er það "personal", ekki notað af FS reikningum, grátt er "school or business" sem við notum.

| OneDrive isn't connected                                                                                                    |  |  |  |
|----------------------------------------------------------------------------------------------------|--|--|--|
| Sign in to OneDrive to get started                                                                                                    |  |  |  |
| Sign in to OneDrive to get to your files and sync them on this device.                                                                                                    |  |  |  |
| Sign in                                                                                                    |  |  |  |
|                                                                                                    |  |  |  |
|                                                                                                    |  |  |  |
| Open folder View online Help & Settings                                                                                                    |  |  |  |
| ペン      ペン      ペン |  |  |  |

Smella á það og velja "Sign in"

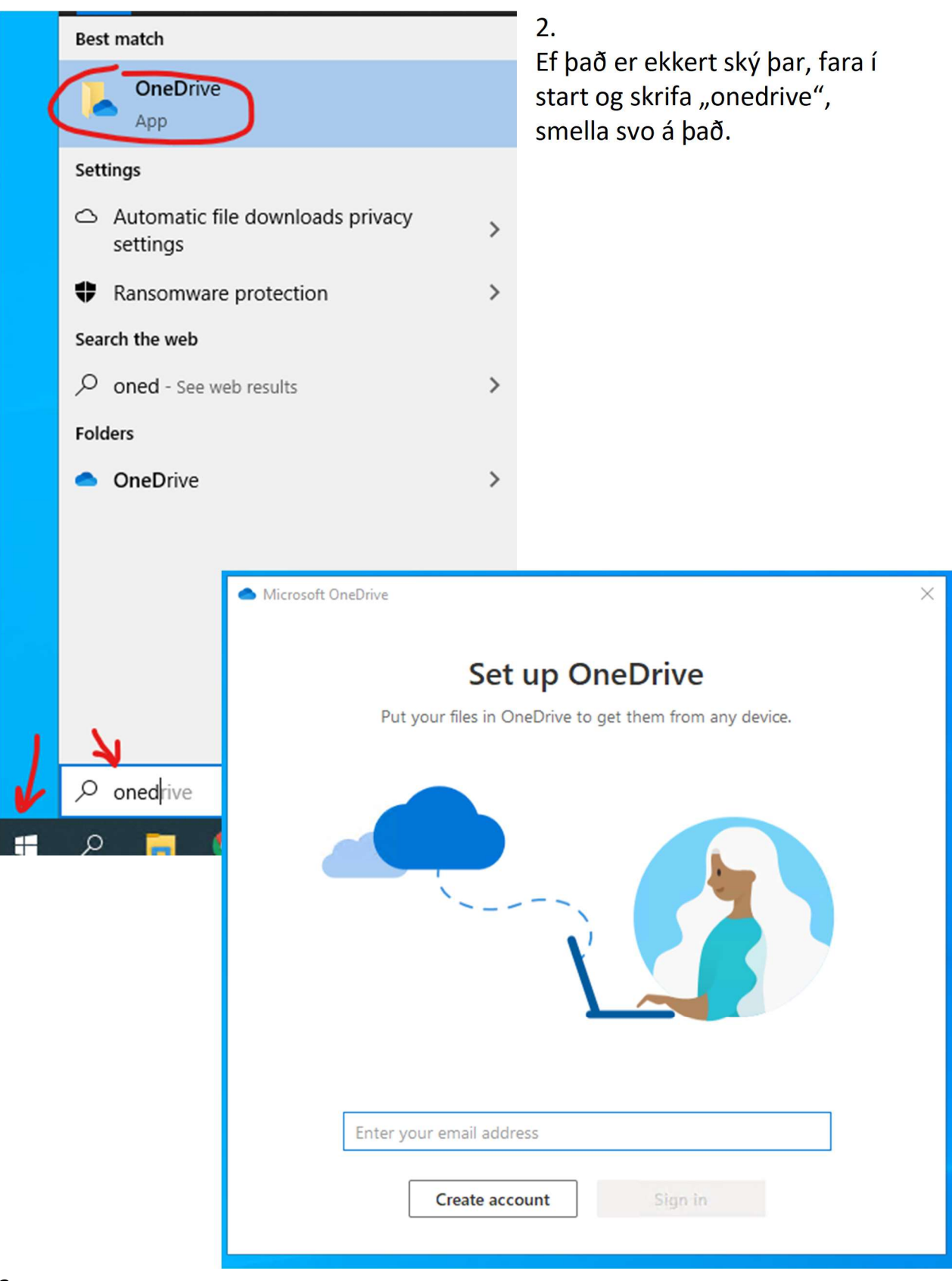

3.

Skrá sig svo inn með FS reikning. Hægt að fara á bókasafnið og fá upplýsingar ef þú veist ekki netfangið eða lykilorð. Til að fá Onedrive til að taka öryggisafrit af "My Documents", "My Pictures" og "Desktop", þá þarf að gera eftirfarandi:

| 4.<br>Hægri smella á blátt skýið<br>neðsta á skjástikunni og<br>velja "Settings".                                                                                                    | 24 minutes ago         Open your OneDrive - Fjölbrautaskóli Suðurnesja folder         Open your Fjölbrautaskóli Suðurnesja folder         Settings         View online         PDF         Pause syncing |                                                                                                    |  |
|----------------------------------------------------------------------------------------------------|----------------------------------------------------------------------------------------------------|----------------------------------------------------------------------------------------------------|--|
|                                                                                                    | Manage storage<br>Get help<br>Send feedback                                                                                                    |                                                                                                    |  |
| Settings Account Backup Network<br>Important PC Folders<br>Back up my files in the Desktop, Docum<br>Pictures folders to OneDrive, so they'r<br>protected and available on other device | Office About<br>nents, and Manage backup<br>tes.                                                                                                    | <ul> <li>(ご)</li> <li>Help &amp; Settings</li> <li>) 日 17:03</li> <li>N 日 15L 8.10.2020</li> </ul> |  |
|                                                                                                    |                                                                                                    | 5.<br>Fara í "Backup"<br>flipann og velja<br>"Manage Backups"                                      |  |
|                                                                                                    | OK Cancel                                                                                                    |                                                                                                    |  |

Microsoft OneDrive

## Manage folder backup

Selected folders will sync in OneDrive. New and existing files will be added to OneDrive, backed up, and available on your other devices even if you lose this PC. Learn more.

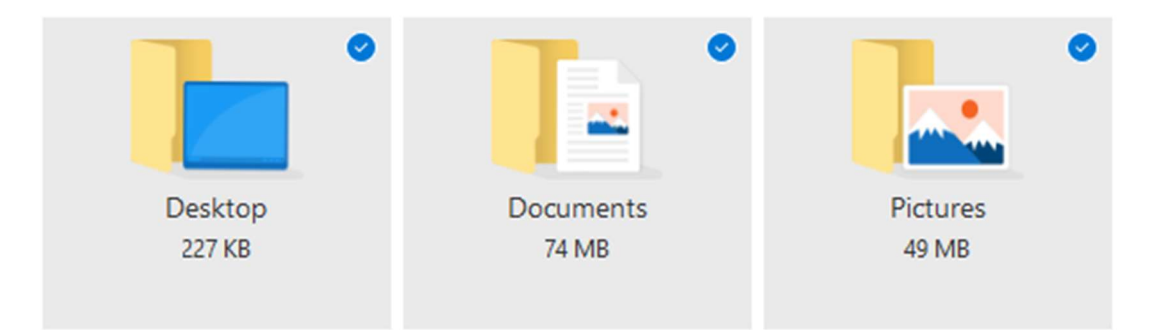

Space left in OneDrive after selection: 1.022 GB

Chrome Remote Desktop.Ink in the Desktop folder has the same name as a file already in OneDrive. We'll add '-Copy' to the end of the name, and both items will be available in OneDrive.

Start backup

Nú geturðu haldið sama skjáborði (desktop) frá tölvu til tölvu og hefur aðgang að skjölunum þínum hvaðanæva úr heiminum.

Х